#### Ključna aktivnost 1:

Mobilnost u svrhu učenja: Razmjene mladih i Mobilnost osoba koje rade s mladima

Početna prezentacija za korisnike

#### Završno izvješće

#### **Mobility tool**

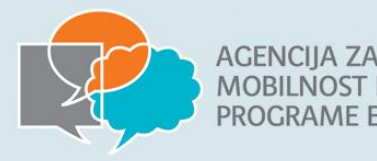

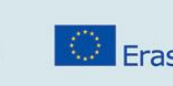

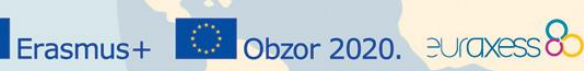

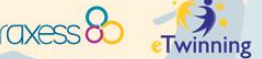

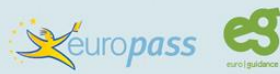

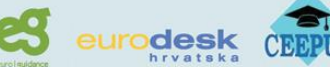

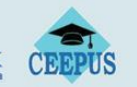

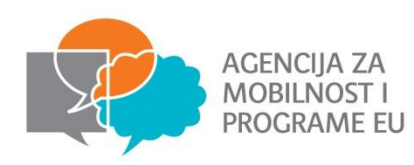

### Projektni ciklus Završno izvješće

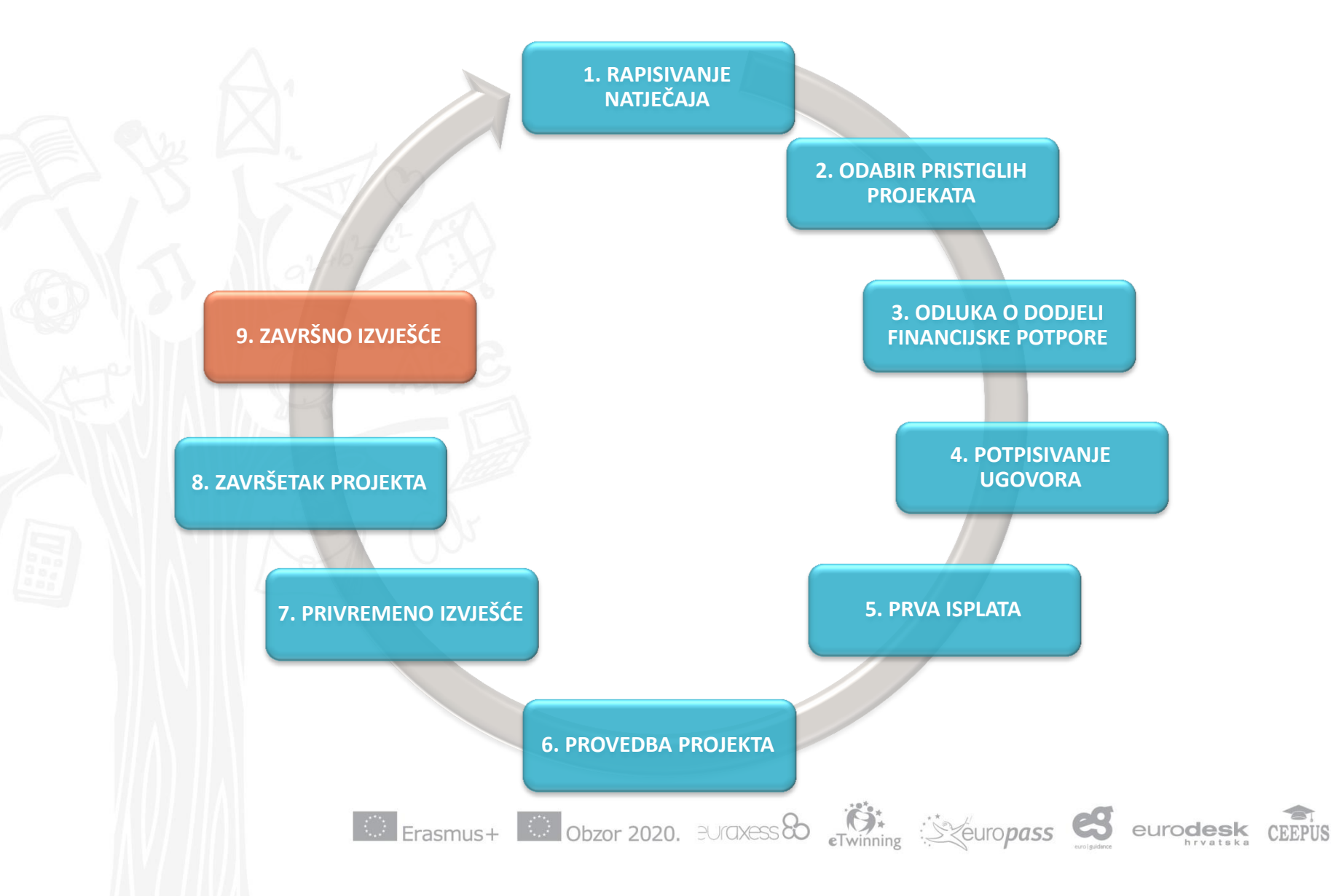

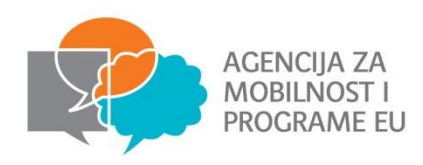

### Projektni ciklus Završno izvješće

Datum dostave završnog izvješća = datum završetka projekta + 60 dana

- Završno izvješće nije moguće predati dok projekt formalno ne završi!!
- Važno je poštivanje rokova, u protivnom može doći do raskida Ugovora

 Završno izvješće podnosi se putem <u>Mobility Tool</u>-a na hrvatskom ili engleskom jeziku

•Upute za izradu Završnog izvješća <u>http://www.mobilnost.hr/index.php?id=1161</u>

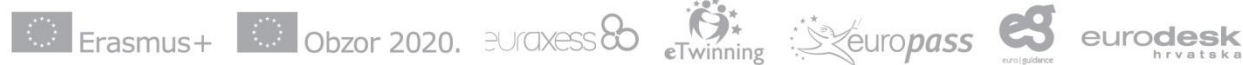

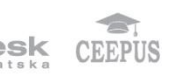

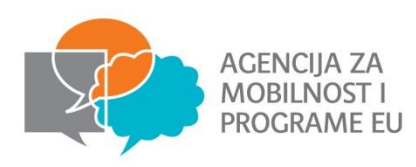

# Završno izvješće

euro**desk** 

- Završno izvješće se sastoji od:
  - Narativnog dijela (kvaliteta)
  - Proračuna (zatraženi troškovi) paziti na troškove!
  - !! sve stvarne troškove u završnom izvješću korisnik je dužan voditi i iskazati u eurima primjenjujući mjesečni tečaj kojeg je utvrdila Europska komisija i objavila na svojoj mrežnoj stranici, a koji se primjenjuje na dan potpisa Ugovora o dodjeli financijske potpore od strane zakonskog predstavnika Agencije za mobilnost i programe EU
  - <u>http://ec.europa.eu/budget/contracts\_grants/info\_contracts/inforeuro/inforeuro\_en.cf</u>
     <u>m</u>
  - Potpisane deklaracije časti
  - Tablice rasporeda aktivnosti
  - Dokaza provedbe projekta (slike, video, rezultati projekta, vidljivost...)

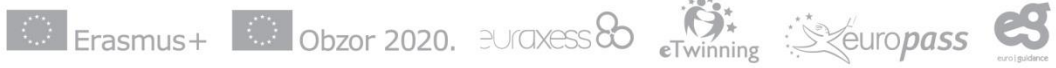

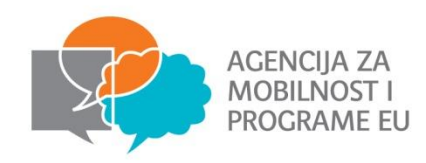

# Završno izvješće

eurodesk

#### Analiza izvješća

- Mogući rezultati završnog izvješća:
  - Završna isplata
  - Djelomični povrat sredstava zbog neispunjenja dijela projekta, zbog loše kvalitete projekta
  - Potpuni povrat sredstava ukoliko se projekt ne provodi u skladu s programskim pravilima, ukoliko se projekt uopće ne provede, ukoliko se ne dostavi završno izvješće
- Agencija obavještava korisnika o rezultatima analize u obavijesti o analizi završnog izvješća
- Korisnik se može očitovati na rezultate analize, ukoliko nije suglasan s njima u roku od 30 dana

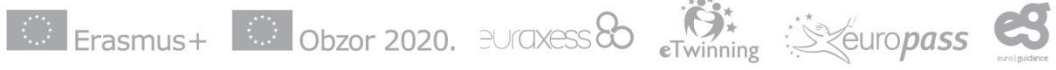

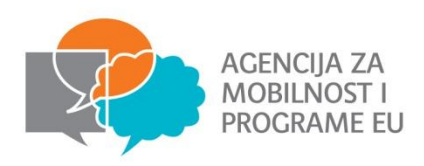

# Završno izvješće

- Smanjenje financijske potpore na temelju loše, djelomične ili zakašnjele provedbe će se primjenjivati na ukupni konačni iznos formalno prihvatljivih troškova za potporu organizaciji te izvanredne troškove na sljedeći način:
  - 25% ako je završno izvješće ocijenjeno s najmanje 40 bodova i ispod 50 bodova
  - 50% ako je završno izvješće ocijenjeno s najmanje 25 bodova i ispod 40 bodova
  - 75% ako je završno izvješće ocijenjeno s manje od 25 bodova

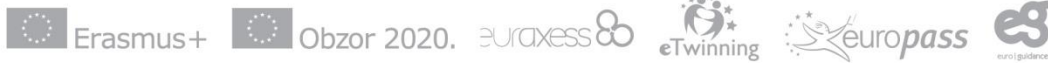

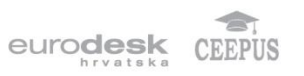

### Projektni ciklus Završna isplata

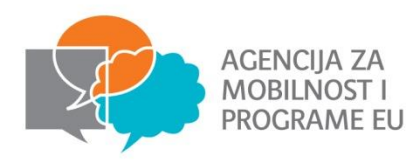

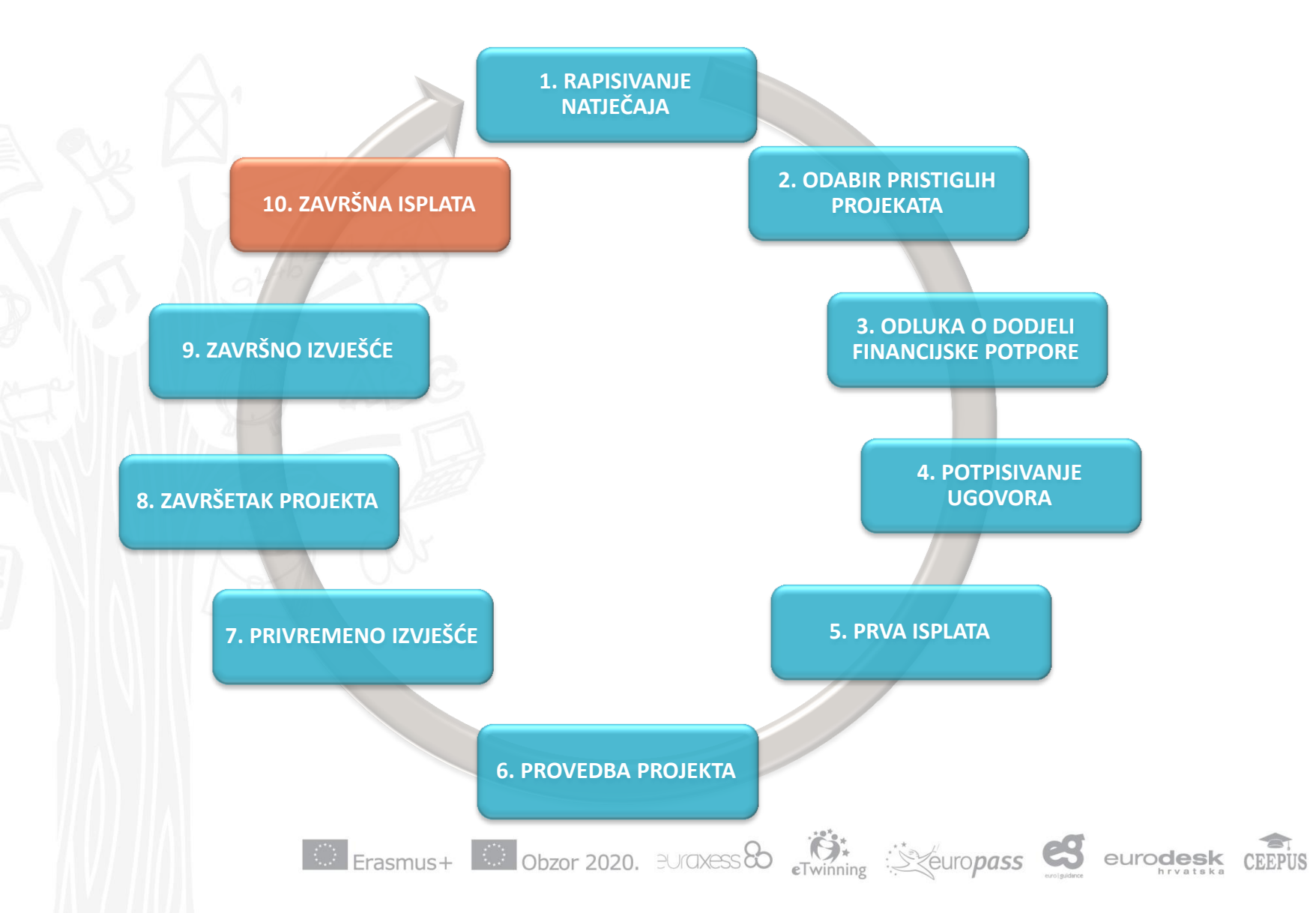

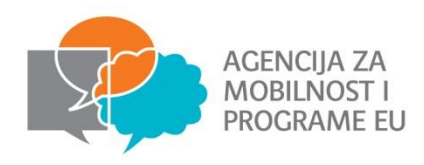

### Projektni ciklus Završna isplata

eurodesk

- Može iznositi do najviše 30% odobrenih sredstava
- Utvrđuje se prilikom analize završnog izvješća
- Isplaćuje se u roku 60 dana od datuma primitka završnog izvješća
- U slučaju zahtjeva za nadopunu dokumentacije, rok od 60 dana se obustavlja
- Isplate će biti izvršene u roku, požurivanja isplate nisu moguća

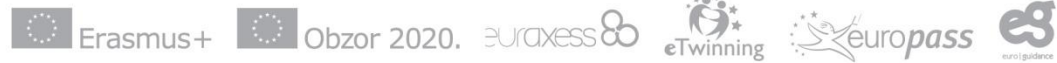

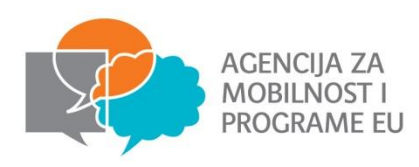

# **Mobility tool**

- Mobility Tool+ je web platforma za suradnju, upravljanje i izvješćivanje o projektima mobilnosti
- Mobility Tool+ mrežnoj stranici pristupate putem sljedeće poveznice: <u>https://webgate.ec.europa.eu/eac/mobility</u>

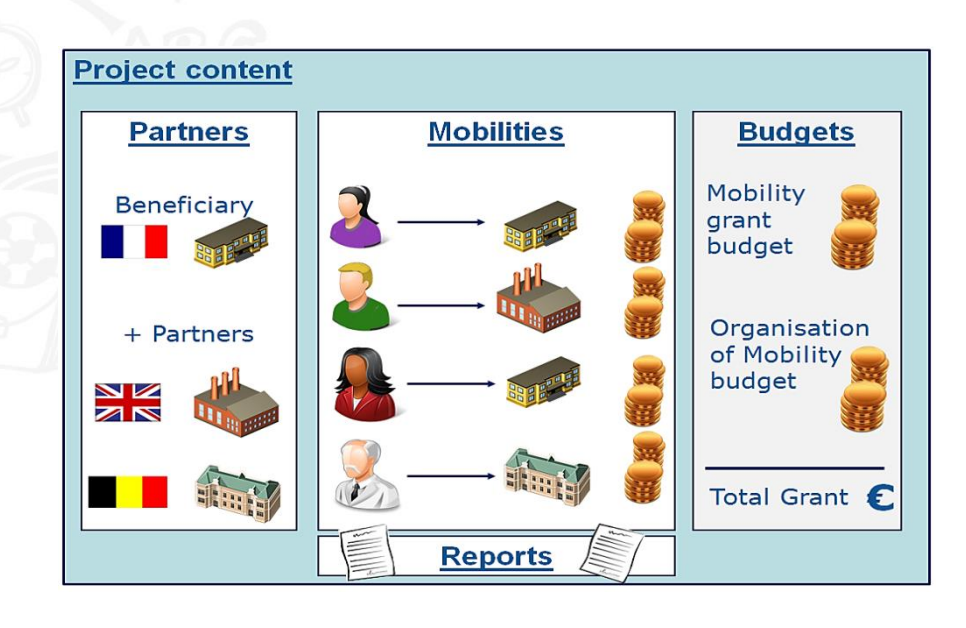

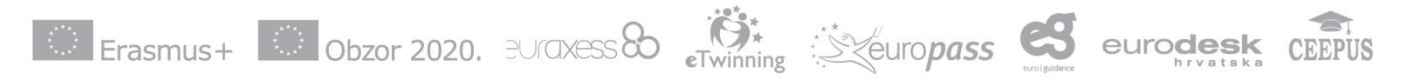

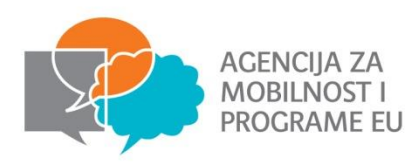

# **Pristup Mobility tool-u**

- Pristupanje Mobility tool-u putem ECAS računa!
- E-mail adresa iz prijave mora biti adresa ECAS računa!
- Sve upute za ECAS račun možete pronaći u priručniku na poveznici: http://www.mobilnost.hr/prilozi/05 1391612230 05 1389948514 ECAS prirucnik.pdf.

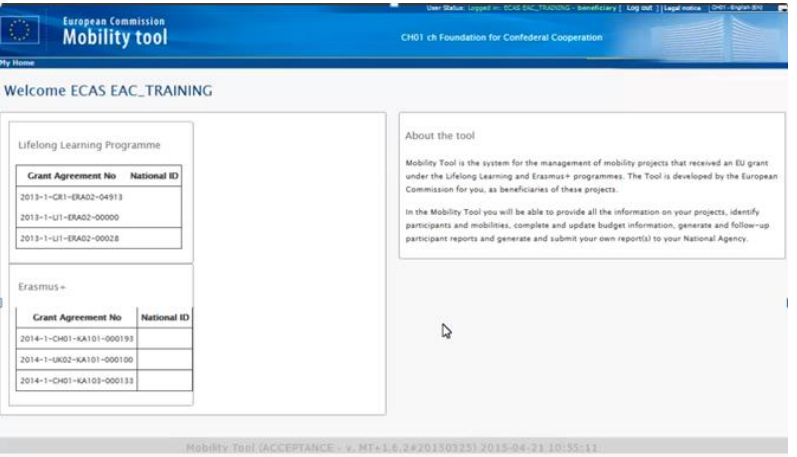

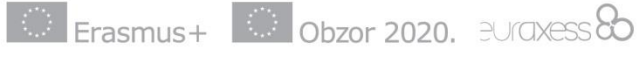

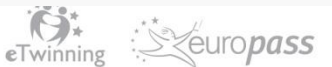

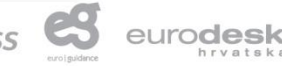

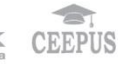

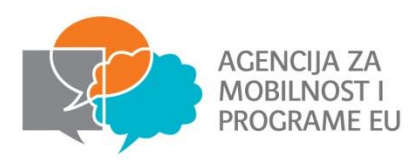

# **Pristup Mobility tool-u**

- U slučaju kada nije moguće pristupiti Mobility tool-u putem ECAS računa:
  - Potrebno provjeriti e-mail adrese navedene u prijavi (jedna mora biti adresa ECAS-a)
  - Moguće samostalno promijeniti adresu ECAS računa
  - Ili javiti Agenciji da je potrebna promjena adrese u prijavi

| European Commission<br>Mobility tool |                                                                                                    |  |
|--------------------------------------|----------------------------------------------------------------------------------------------------|--|
|                                      | Welcome to Mobility Tool!<br>It seems that your role in the system has<br>not been defined yet. Please contact<br>Mobility Tool Helpdesk at your National<br>Agency for more information.<br>About the user |  |

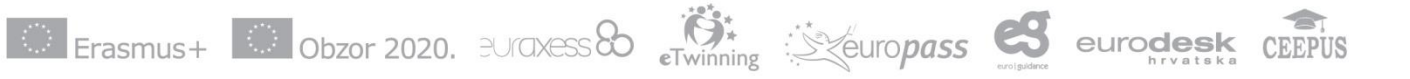

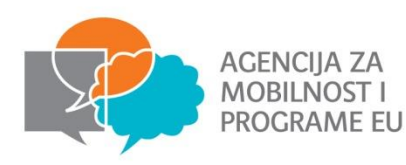

# Informacije o projektu

|                                                                |                         | User Status: Logged in                | : Beneficiary TEST U | SER - beneficiary [ Lo | og out ] Legal notice | PL01 - English (EN) |
|----------------------------------------------------------------|-------------------------|---------------------------------------|----------------------|------------------------|-----------------------|---------------------|
| Mobility tool                                                  |                         | PL01 Foundation for                   | the Developmer       | t of the Education     | System                |                     |
| Home Project List Organisations                                | Contacts                | Mobilities                            | Budget               | Reports                |                       |                     |
| oject Details for 2014-1-PL01-KA                               | 103-000098              |                                       |                      |                        |                       |                     |
| Context information                                            | Project informatio      | on                                    | Н                    | istory informatio      | on                    |                     |
| Programme: Erasmus+                                            | Grant Agreement No.:    | 2014-1-PL01-KA103-00                  | 0098 Ci              | reated by: MT System   | User                  |                     |
| Key Action: KA1 - Learning Mobility of Individuals             | National Id:            |                                       | C                    | reated on: 21/10/201   | 4 09:06:10            |                     |
| Action Type: KA103 - Higher education student and staff        | Project Title: -        |                                       | U                    | pdated by:             |                       |                     |
| mobility                                                       | Project Acronym:        |                                       | U                    | pdated on: 18/11/201   | 14 10:09:19           |                     |
| Call Year: 2014                                                |                         |                                       |                      |                        |                       |                     |
| Round: 1                                                       |                         |                                       |                      |                        |                       |                     |
| Start of Project: 10/02/2014                                   | Description Operation   | · · · · · · · · · · · · · · · · · · · |                      |                        |                       |                     |
| End of Project: 30/04/2015                                     | Beneficiary Organ       | ilsation informatio                   | n                    |                        |                       |                     |
| Project Duration (months): 16                                  | PIC: 949555893          |                                       |                      |                        |                       |                     |
| National Agency: PL01 - Foundation for the Development of      | Legal Name: Polish You  | th Organisation                       |                      |                        |                       |                     |
| the Education System                                           | Business Name: Polish   | Youth Demo Organisatio                | n                    |                        |                       |                     |
| For further details about your national agency, please consult | Full legal name (Nation | nal Language):                        |                      |                        |                       |                     |
| the following page:                                            | Erasmus Code: D ELMS    | HOR01                                 |                      |                        |                       |                     |
| http://ec.europa.eu/programmes/erasmus-plus/tools              | Consortium ID:          |                                       |                      |                        |                       |                     |
| /national-agencies/index_en.htm                                |                         |                                       |                      |                        |                       |                     |
|                                                                |                         |                                       |                      |                        |                       |                     |
|                                                                |                         |                                       |                      |                        |                       |                     |
|                                                                |                         |                                       |                      |                        |                       |                     |
|                                                                |                         |                                       |                      |                        |                       |                     |
|                                                                |                         |                                       |                      |                        |                       |                     |
|                                                                |                         |                                       |                      |                        |                       |                     |

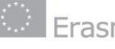

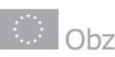

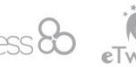

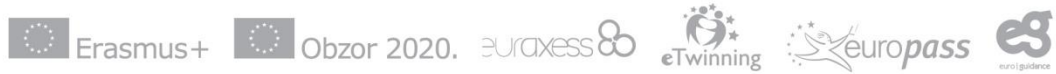

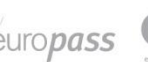

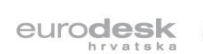

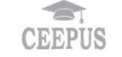

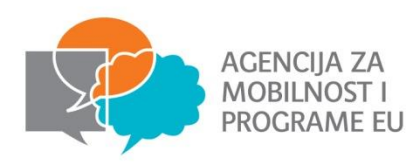

# Promjena partnera

 U sustavu Mobility Tool + možete mijenjati podatke o partnerskim organizacijama koje sudjeluju u projektu, kontakt osobama, mobilnostima, sudionicima i budžetu. Sve ostale podatke o projektu, kao što su naziv projekta, trajanje projekta i projektni ID ne možete mijenjati.

| C Mobility | Teels                       |                                                                                                    |                           | (Babadad)     0 📻      |
|------------|-----------------------------|----------------------------------------------------------------------------------------------------|---------------------------|------------------------|
| er S       | tatus: Logged in: Alan MALE | <ovir (="" )<="" log="" out="" state="" th=""><th>Legal notice HR01 - Engli</th><th>ish (EN)</th></ovir> | Legal notice HR01 - Engli | ish (EN)               |
| E<br>N     | Aobility too                | n<br>HR01 Agency for Mobil                                                                               | ity and EU Programmes     | a Agencija za mobilnos |
|            | Project List                | Project Details                                                                                          | Organisations             | Contacts               |
|            | Beneficiary Repo            | ort Submitted – Projec                                                                                   | t Create a new Organ      | isation                |
| De         | etails for 2014             | -2-HR01-KA1                                                                                              | 05-007076                 |                        |
|            |                             |                                                                                                    |                           |                        |
|            |                             | D                                                                                                    |                           | ]                      |

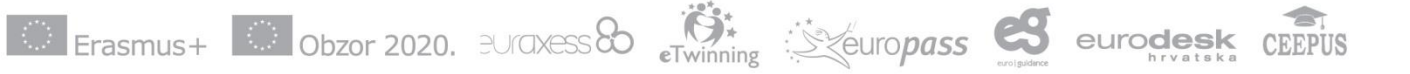

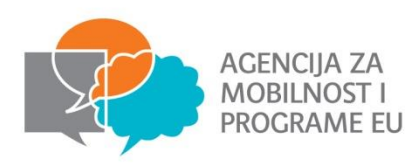

# Promjena partnera

|        |             |                |                       |                          |                   |                |       |            | *           |                  |                                |                       |
|--------|-------------|----------------|-----------------------|--------------------------|-------------------|----------------|-------|------------|-------------|------------------|--------------------------------|-----------------------|
| lome   | Proj        | ect List       | Project               | Details Org              | anisations        | Contacts       | -     | Mobilities | Bud         | get Repo         | rts                            |                       |
| ject 8 | & Bene      | ficiary C      | Organisa<br>Orisati p | tion for 2014<br>artnera | -1-CH01-          | KA101-(        | 00019 | 93         |             |                  |                                |                       |
| : +    | ×           | i 🖶 🛙          | Search:               |                          | 7                 |                |       |            |             | 2                | Show 50 🖕 er<br>Showing 1 to 4 | ntries<br>4 of 4 entr |
| B      | Seneficiary | Co-Beneficiary | PIC =                 | Organisation ID          | Legal Name        |                | +     | Department | Country A   | City             | Public Body                    | Non-profi             |
| 1      |             |                | 997152532             | 000193-ORG-00003         | AIDE A LA DECISIO | ON ECONOMIQ    | UE SA |            | Belgium     | LOUVAIN LA NEUVE |                                |                       |
| 1      |             |                | 999948169             | 000193-ORG-00004         | AGILENT TECHNO    | DLOGIES BELGIU | M NV  |            | Belgium     | DIEGEM           |                                |                       |
|        |             |                | 952261708             | 000193-ORG-00002         | DIGESTO SARL      |                |       |            | Switzerland | PUPLINGE         |                                |                       |

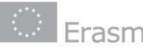

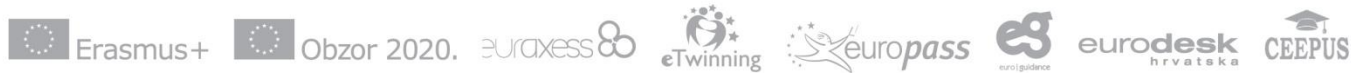

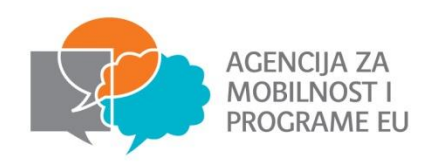

## Kontakti

- U izborniku kliknite na "Kontakte" i odaberite "Popis kontakata" ili "dodaj novi kontakt" (1)
- Postupak unosa izmjena podataka o kontakt osobi projekta, kao i brisanja pojedinog kontakta je sličan procesu mijenjanja podataka o organizaciji. (2)

**Napomena:** pristup Mobility Tool+ alatu imaju samo kontakt osobe organizacije korisnice

|          |                           | 1                  |                                                 |                                                                                                    |                                                        |                                                         |   |
|----------|---------------------------|--------------------|-------------------------------------------------|----------------------------------------------------------------------------------------------------|--------------------------------------------------------|---------------------------------------------------------|---|
| Home     | Project List              | Project Details    | Organisations Co                                | ntacts Mo                                                                                                    | bilities 🔻                                             | Budget                                                  |   |
|          |                           |                    | Lis                                             | t Contacts                                                                                                    |                                                        |                                                         |   |
|          |                           | Beneficiary Re     | port Submitted – Project                        | eate a new Contact                                                                                                    |                                                        |                                                         |   |
|          |                           |                    |                                                 |                                                                                                    |                                                        |                                                         |   |
| List Cor | ntacts for 2014           | 4-2-HR01-KA        | 105-007076                                      |                                                                                                    |                                                        |                                                         |   |
|          |                           |                    |                                                 |                                                                                                    |                                                        |                                                         |   |
|          |                           |                    |                                                 |                                                                                                    |                                                        |                                                         |   |
|          |                           |                    |                                                 |                                                                                                    |                                                        |                                                         | Ŀ |
|          |                           |                    |                                                 |                                                                                                    |                                                        |                                                         | L |
|          | × 🗈 🖬                     | Search:            |                                                 | Show 5                                                                                                    | • entries                                              |                                                         | l |
|          | × 🗈 📑                     | Search:            | ~~~~~~~~~~~~~~~~~~~~~~~~~~~~~~~~~~~~~~~         | Show 5<br>Showin                                                                                                    | o → entries<br>g 1 to 5 of 5                           | entries                                                 |   |
|          | Contact Last Contact Fill | Search:            | Position + Telephone 1 + Em                     | Show (5<br>Showing)<br>Mail                                                                                                    | 0 • entries<br>g 1 to 5 of 5<br>PIC • × ≑              | entries<br>Legal Name                                   |   |
|          | contact Last Name         | search: Department | Position     Telephone 1 + Em                   | Show 5<br>Showin<br>Hall Content for the second second se                                                                                        | g 1 to 5 of 5                                          | entries<br>Legal Name                                   |   |
| +        | Contact Last<br>Time Name | search: Department | Position Telephone 1 + Em<br>dent +385912861917 | Show 5<br>Showin<br>Hall Content for the showing<br>Provide the showing of the show in the show<br>of the showing of the show in the show in the show                                                                                   | g 1 to 5 of 5<br>PIC • ×<br>PIC • ×<br>PIC • ×         | entries<br>Legal Name<br>Odred izvidja                  |   |
|          | Contact Last Contact Fin  | Search: Department |                                                 | Show 5<br>Showin<br>Hail Control of the showin<br>Provide the showing of the showing of the<br>events to be showing of the show in the<br>provide showing of the showing of the showing of the<br>n.hr                                                                                                    | 0 • entries<br>g 1 to 5 of 5 •<br>PIC • ★<br>948902501 | entries<br>Legal Name<br>Odred izvidje                  |   |
|          | Contact Last<br>Me Name   | Search: Department |                                                 | Show 5<br>Showin<br>hail for the showing<br>the showing the showing the showing the<br>showing the showing the showing the<br>showing the showing the showing the showing the<br>showing the showing the showing the showing the<br>showing the showing the showing the showing the showing the<br>showing the showing the showing the showing the showing the<br>showing the showing the showing the showing the showing the<br>showing the showing the showing the showing the showing the<br>showing the showing the showing the showing the showing the<br>showing the showing the showing the showing the showing the showing the<br>showing the showing the showing the showing the showing the showing the<br>showing the showing the sho | 948902501                                              | entries<br>Legal Name<br>Odred izvidje<br>Odred izvidje |   |

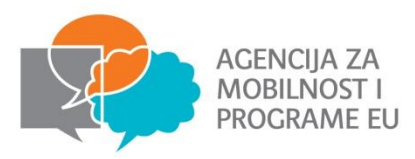

## Mobilnosti

- Mobilnost podrazumijeva podatke o sudionicima Erasmus+ projekta, kao što su osobni podaci, podaci o destinaciji i trajanju mobilnosti, o financiranju projekta i sl.
- U Mobility Tool+ sustavu je moguće unijeti mobilnosti jednu po jednu (1) ili putem tabličnog unosa podataka. (2)

| C n mttps://webg | ate.ec.europa.eu/eac/mobility/index.cfm | ?fuseaction=mobilityep.list |                                        |                           |          |                                      |                                                              | Q 5         |
|------------------|-----------------------------------------|-----------------------------|----------------------------------------|---------------------------|----------|--------------------------------------|--------------------------------------------------------------|-------------|
|                  |                                         |                             |                                        |                           |          |                                      |                                                              |             |
|                  |                                         |                             |                                        |                           |          |                                      |                                                              |             |
| Home             | Project List                            | Project Details             | Organisations                          | <ul> <li>Conta</li> </ul> | icts 👻   | Mobilities                           | •                                                            | Budget      |
|                  |                                         | Demeficiem, Dem             | ant Culumittad Du                      | a la se la slus d         |          | List Mobili                          | ties                                                         |             |
|                  |                                         | вепенсіагу кер              | ort Submitted – Pr                     | бјест юскеа               | <        | Import – E                           | xport                                                        |             |
| abilitio         | List for 201                            |                             |                                        |                           |          |                                      |                                                              |             |
| oblittles        | S LIST IOF 2014                         | 4-2-HKUI-KAI                | C                                      |                           |          |                                      |                                                              | 2           |
|                  |                                         |                             |                                        | -                         |          |                                      |                                                              |             |
|                  | 1                                       |                             |                                        |                           | (1997)   |                                      |                                                              |             |
|                  | PDF C                                   | - Coarch                    |                                        |                           |          | Show 50 , ent                        | ries                                                         |             |
|                  |                                         | Search.                     |                                        |                           |          | Showing 1 to                         | 11 of 11 o                                                   | ntrior      |
|                  | 7 🖂 🖮 =                                 | Export Participant          | Report                                 |                           |          | Showing 1 to                         | 44 of 44 e                                                   | ntries      |
| <b>Fir</b>       | st Last                                 | Export Participant          | Report<br>Activity Mobility            | Start                     |          | Showing 1 to                         | 0 44 of 44 e<br>Online                                       | ntries      |
| Fire             | st Last<br>ne Name                      | Email                       | Report<br>Activity Mobility<br>Type ID | ⊖ Start<br>date ⊖         | End date | Eligible<br>Mobility                 | 0 44 of 44 e<br>Online<br>Linguistic<br>Assessment           | ntries      |
| Fire             | st Last<br>ne Name                      | Email                       | Report<br>Activity Mobility<br>Type ID | Start<br>date             | End date | Showing 1 to<br>Eligible<br>Mobility | 0 44 of 44 e<br>Online<br>Linguistic<br>Assessment           | ntries      |
| Fire             | st Last<br>ne Name                      | Email                       | Activity Mobility<br>Type ID           | e Start<br>date           | End date | Showing 1 to<br>Eligible<br>Mobility | 0 44 of 44 e<br>Online<br>Linguistic<br>Assessment<br>N      | ntries<br>L |
| Fire             | st Last<br>ne Name                      | Email                       | Activity Mobility<br>Type ID           | e Start e date            | End date | Showing 1 to<br>Eligible<br>Mobility | 0 44 of 44 e<br>Online<br>Linguistic<br>Assessment<br>N<br>N | ntries      |
| Firsh            | st Last<br>ne Name                      | Email                       | Activity Mobility<br>Type ID           | ÷ Start ÷ date            | End date | Eligible<br>Mobility                 | 0 44 of 44 e<br>Online<br>Linguistic<br>Assessment<br>N<br>N | ntries      |

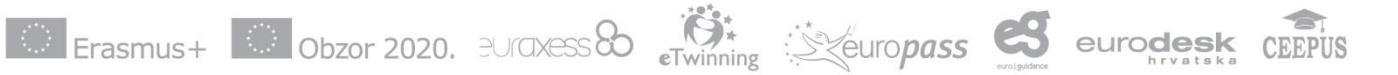

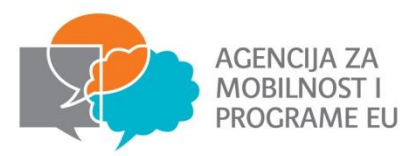

### Dodavanje mobilnosti

#### Opći podaci o mobilnosti

- U ovom dijelu unosite informacije o sudioniku mobilnosti, vrsti aktivnosti mobilnosti, zemlji i lokaciji organizacije pošiljatelja i primatelja
- Trebate unijeti sve potrebne podatke o sudioniku mobilnosti

| curop       | Mobility Form                             |                                     |                         | Ce HH01-English (EN) *      |
|-------------|-------------------------------------------|-------------------------------------|-------------------------|-----------------------------|
| MIC.        | Grant Agreement No. 2                     | 014-2-HR01-KA105-00707              | 6                       |                             |
| F           | Activity No.*                             | Select an Activity Number •         |                         |                             |
|             | Activity Type*                            | Select an Activity Type •           | Long-term Activity      |                             |
| tion Lin    | Participant ID                            |                                     | Accompanying Person     |                             |
|             | Participant First Name*                   |                                     | Group Leader / Truner / |                             |
|             | Participant Last Name*                    |                                     | Special Needs           |                             |
| - 🥕 -       | Participant Email*                        |                                     | Fewer Opportunities     | entries to 44 of 44 entries |
| First Name  | Participant Gender                        | Select a Gender •                   |                         | ed On a Received On a       |
| Claudiu     | Date of Birth (dd/nun/yyyy)*              |                                     |                         |                             |
| Alexandra   | Nationality*                              | Select a Nationality •              |                         |                             |
| Jan         | Mobility ID*                              | 07076-MOB-00045                     |                         |                             |
| Libor       | Sending Organisation*                     | Select a Sending Organisation 🔻     |                         |                             |
| LIDOI       | Receiving Organisation*                   | Select a Receiving Organisation - 🔻 |                         |                             |
| Sergiu      | Sending Country*                          | Select a Sending Country •          |                         |                             |
| Michaela    | Receiving Country*                        | - Select a Receiving Country •      |                         |                             |
| Andrei Gabr | Sending City*                             |                                     |                         |                             |
| Miha        | Receiving City*                           |                                     |                         |                             |
|             | Comments on different location            |                                     |                         |                             |
| Blaž        | than Sending / Receiving<br>organisations |                                     |                         |                             |
| Andreea     |                                           |                                     |                         |                             |

eTwinning

: Steuropa

Erasmus+ Obzor 2020, EUraxess to

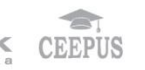

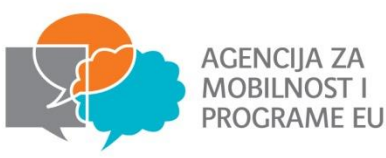

#### **Budžet**

- Unosi se u području mobilnosti.
- Unesite podatke o udaljenosti između organizacije pošiljatelja i organizacije primatelja te datum početka i završetka mobilnosti. Nakon unosa potrebnih podataka je moguće izračunati financijske potpore po sudioniku pritiskom na tipku "Izračunaj". (1)

| 1 | 1 Sent M | lail - a.ma | alekovic©; ×        | Mobility Tool :: 2014-2-HF 🗙 💽 Nina Simone Mix by D/ 🔶 | • × C Change the fonts ×             | and the strength of the strength of the streng |   | Profession in a 🗙 |
|---|----------|-------------|---------------------|--------------------------------------------------------|--------------------------------------|----------------------------------------------------------------------------------------------------|---|-------------------|
| ~ | → C      | e ni        | A https://          | webgate.ec.europa.eu/eac/mobility/index.cfm?fusea      | tion=mobilityep.list                 |                                                                                                    |   | @ කි ≡            |
|   |          | 1           | Jaka                | Distance Band                                          | •                                    | Travel Grant                                                                                                    |   |                   |
|   |          | 1           | Jaka                | Start Date*                                            |                                      | Duration (full months)                                                                                                    |   |                   |
|   | - 0      |             | Lea                 | End Date*                                              |                                      | Duration (extra days)                                                                                                    |   |                   |
|   | 0 💋      | 1           | Mia                 | Duration Calculated (days)                             |                                      | Force Majeure ?                                                                                                    |   |                   |
|   |          | /           | Hana                | Travel Days (max 2)                                    | 0                                    |                                                                                                    |   |                   |
| ľ |          | 1           | Lada                | Effective Duration (days)                              |                                      |                                                                                                    |   |                   |
|   | • 6      | 1           | Lada                | Organisational Support                                 | 0                                    | Organisational Support                                                                                                    | 0 |                   |
|   | • 6      | 1           | Jakob               | Grant/Day                                              |                                      |                                                                                                    |   |                   |
|   |          | 1           | Marijo              | Special Needs Support                                  | 0                                    | Exceptional Costs                                                                                                    | 0 |                   |
| I | • 6      | 1           | Emil                | Comments on Special Needs                              |                                      |                                                                                                    |   | 2015              |
|   | 0 💋      | 1           | Emil                |                                                        |                                      |                                                                                                    |   | 2015              |
|   |          | /           | Ana Maria           |                                                        |                                      |                                                                                                    |   |                   |
|   | • 6      | /           | Alexandra-<br>Maria |                                                        | 1                                    |                                                                                                    |   |                   |
| 1 | • 6      | 1           | Peter               | Mobility Total Grant (Calculated)                      |                                      | Mobility Total Grant (Adjusted)                                                                                                    | 0 |                   |
|   | • 6      | /<br>/      | Jan                 |                                                        | Calculate                            | Additional Non-EU Grant                                                                                                    | 0 |                   |
|   | - 6      | Ad          | frian Catal         | Certifying Organisation                                | Select a Cest ling Organization - Y  |                                                                                                    |   |                   |
|   |          | 1           | Jaka                | Contification Tune                                     |                                      |                                                                                                    |   |                   |
|   | •        | 1           | Sara                | Сегинсацоп туре                                        | Select a Certification Type •        |                                                                                                    |   |                   |
| 4 | ~ /      | 1           | Sara                | Certifying Organisation                                | Select a Certifying Organisation · • |                                                                                                    |   | •                 |

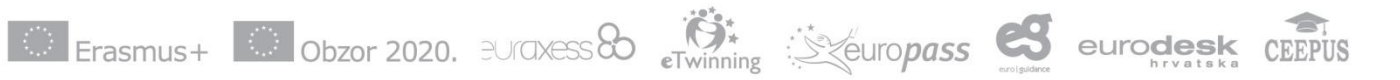

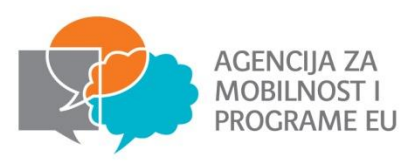

### Izvješća sudionika

- Voditelji razmjena i svi sudionici u treninzima po završetku mobilnosti na svoju adresu elektroničke pošte zaprimaju poveznicu na mrežnu stranicu (link započinje sa sljedećom adresom: (<u>http://ec.europa.eu/eusurvey</u>) na kojoj se nalazi obrazac izvješća koje treba popuniti. Izvješće je u obliku online upitnika.
- Slanje obrasca nije moguće ako mobilnost nije završena ili ako je izvješće sudionika već predano

|         |                         |                        | 200 T                       |               |                            |
|---------|-------------------------|------------------------|-----------------------------|---------------|----------------------------|
| Proje   | ct List Project Details | Organisations          | Contacts Mobiliti           | es Budget     | Reports *                  |
|         |                         | Beneficiary Repor      | t Submitted – Project locke | d             |                            |
|         |                         |                        |                             |               |                            |
| Agreeme | nt No. 2014-2-HR0       | 1-KA105-               |                             |               |                            |
|         |                         |                        |                             |               |                            |
| New     | 🥖 Edit                  |                        |                             |               |                            |
|         |                         |                        |                             |               |                            |
|         |                         | ——Participants Report— |                             |               | - History information      |
| ID      | Status                  | Request Date           | Submit Date                 | PDF File      | Created                    |
| 11062   | REQUESTED               | 05/01/2015             |                             | Not available | by:                        |
|         |                         |                        |                             |               | Created                    |
| Pa Sand |                         |                        |                             |               | Created                    |
| Re-Send |                         |                        |                             |               | on:                        |
| Re-Send |                         |                        |                             |               | on:<br>04/01/2015 18:34:00 |
| Re-Send |                         |                        |                             |               | on:<br>04/01/2015 18:34:00 |

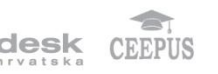

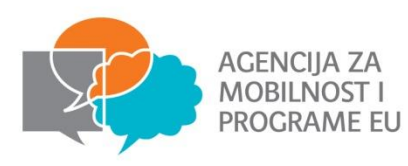

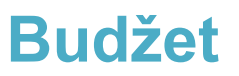

- Budžet prikazuje dva izvora informacija odobreni budžet od strane Nacionalne agencije i budžet kao sažetak projektnih aktivnosti. U trećem retku -"Trenutačni/odobreni budžet" (1) možete pronaći informaciju o trenutačnom stanju budžeta.
- Polja označena sivom bojom sadrže zbroj svih mobilnosti u projektu. Polja koja nisu označena sivom bojom se mogu mijenjati (npr. Potpora za organizacije). (2)

| - Tunox (2) - asmalekovice() × | Sourrun Deep House Mil 4 × Mobility Tool    | : 2014-2-HF ×       |                                                         |                                                   |                          |           |                    |                 | (Contractionity) | Rod -     |  |
|--------------------------------|---------------------------------------------|---------------------|---------------------------------------------------------|---------------------------------------------------|--------------------------|-----------|--------------------|-----------------|------------------|-----------|--|
| • -> C f M https://            | /webgate.ec.europa.eu/eac/mobility/index.cl | m?tuseaction=b      | budgetep.main                                           |                                                   |                          | Agency)   | (in Mobility Tool) | Approved budget |                  | () Q 23 = |  |
|                                | Total Project                               |                     |                                                         |                                                   |                          | 15 120 00 | 15 130 00          | 100.00%         |                  |           |  |
|                                | Tour Toject                                 |                     |                                                         |                                                   |                          | 15,120.00 | 13,120.00          | 100.00%         |                  |           |  |
|                                | Exceptional costs - Guarant                 | 90                  |                                                         |                                                   |                          |           | 0                  |                 |                  |           |  |
|                                | Linguistic Support                          |                     |                                                         |                                                   |                          |           |                    | 1               |                  |           |  |
|                                | Language Group                              |                     | No. Of Participants for online linguistic<br>assessment | No. Of Participants for Linguistic<br>Preparation | Grant per<br>Participant |           |                    | <b>-</b>        |                  |           |  |
|                                | Group 1 (DE, EN, ES, FR,                    | Online<br>Licenses  | 0                                                       | 0                                                 | 0                        |           |                    |                 |                  |           |  |
|                                | 11, NL)                                     | Training<br>Courses | Not Applicable                                          | 0                                                 | 150                      |           | 0.00               |                 |                  |           |  |
|                                | Group 2 (Other languages i group 1)         | not included in     | Not Applicable                                          | 0                                                 | 150                      | 0.00      | 0.00               | 0.00%           |                  |           |  |
|                                | Activity Type                               |                     |                                                         |                                                   |                          |           |                    |                 |                  |           |  |
|                                | YOUTH-EXCH-P: Youth Ex                      | changes - Pro       | gramme Countries                                        |                                                   |                          | 15,120.00 | 15,120.00          | 100.00%         |                  |           |  |
|                                | Travel Grant                                |                     |                                                         |                                                   |                          | 4,840.00  | 4,840.00           | 100.00%         |                  |           |  |
|                                | A1                                          |                     |                                                         |                                                   |                          | 2         | 3,960.00           |                 |                  |           |  |
|                                | A2                                          |                     |                                                         |                                                   |                          | 2         | 880.00             | 1               |                  |           |  |
|                                | Individual Support                          |                     |                                                         |                                                   |                          | 0.00      | 0.90               | 0.00%           |                  |           |  |
|                                | A1                                          |                     |                                                         |                                                   |                          |           | 0.00               |                 |                  |           |  |
|                                | A2                                          |                     |                                                         |                                                   |                          |           | 0.00               |                 |                  |           |  |
|                                | Organisational Supp                         | ort                 |                                                         |                                                   |                          | 10,080.00 | 10,080.00          | 100.00%         |                  |           |  |
|                                | A1                                          |                     |                                                         |                                                   |                          |           | 10,080.00          |                 |                  |           |  |
|                                | A2                                          |                     |                                                         |                                                   |                          |           | 0.00               |                 |                  |           |  |
|                                | Special Needs                               |                     |                                                         |                                                   |                          | 0.00      | 0.00               | 0.00%           |                  |           |  |
|                                | A1                                          |                     |                                                         |                                                   |                          |           | 0.00               |                 |                  | *         |  |
|                                | 1                                           | Even                |                                                         | 2020                                              | KOVOCC S                 | h Ö       | * ***              | touronas        | 29               | eurodesk  |  |

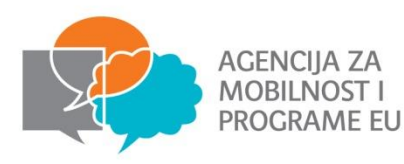

### Izmjena budžeta

des

- Budžet se automatski mijenja kada se mijenjaju podatci mobilnosti sudionika (datum aktivnosti ili razred putnih troškova ovisno o udaljenosti u kilometrima)
- **Dani aktivnosti**-unosom datuma aktivnosti sustav automatski računa trajanje aktivnosti. (1) Ukoliko su dani putovanja odvojeni od dana aktivnosti potrebno je upisati 0 (2) te će sustav automatski izračunati efektivno trajanje koje će biti isto kao i trajanje aktivnosti. Ukoliko su za dane putovanja ipak predviđeni potrebno je upisati broj (max.2) te će se efektivno trajanje uvećati za taj broj dana

| (2) - a.malekovic@ 🐘 🗙 🚺 Soulful Deep House M 🔹 🛪 🎦 Mobility To | iol :: 2014-2-HF ×                                        | A Second Transfer                                      | Carlointh 👝 G 💻 🗙 |                 |
|-----------------------------------------------------------------|-----------------------------------------------------------|--------------------------------------------------------|-------------------|-----------------|
| ft Attps://webgate.ec.europa.eu/eac/mobility/index              | .cfm?fuseaction=mobilityep.view&eqs=68EEAF16015A490497A8D | 0A81C699D3D48A84240892D88E5C909A10C629429A0EDD558EBABD | @☆]≡              |                 |
| Dates of the activity excluding travel                          | Duration<br>Calculated (days)                             | Force Majeure ? No                                     |                   |                 |
| Start Date                                                      | 8                                                         | Duration (full                                         |                   |                 |
| 11/10/2014                                                      |                                                           | months)                                                |                   |                 |
| End Date                                                        | Travel Days (max                                          | 0                                                      |                   |                 |
| 18/10/2014                                                      |                                                           | Duration (extra                                        |                   |                 |
|                                                                 |                                                           | days)                                                  |                   |                 |
|                                                                 |                                                           | 0                                                      |                   |                 |
|                                                                 | Effective Duration                                        |                                                        |                   |                 |
|                                                                 | (days)                                                    |                                                        |                   |                 |
|                                                                 | σ                                                         |                                                        |                   |                 |
| lget                                                            |                                                           |                                                        |                   |                 |
|                                                                 |                                                           |                                                        |                   |                 |
|                                                                 |                                                           |                                                        |                   |                 |
|                                                                 | Organisational                                            | Organisational                                         |                   |                 |
|                                                                 | Support Grant/Day                                         | Support                                                |                   |                 |
|                                                                 | 35.00                                                     | 280.00                                                 |                   |                 |
|                                                                 |                                                           |                                                        |                   | 00              |
|                                                                 |                                                           |                                                        | מכ                | ass 🕤           |
|                                                                 |                                                           |                                                        |                   | euro i guidance |
|                                                                 |                                                           |                                                        |                   |                 |

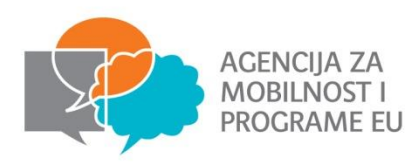

 Nakon što su u Mobility tool upisane sve mobilnosti i kreiran budžet potrebno je odabrati jezik na kojem će biti završno izvješće

| W wences to motion CELLANIZOT                                                          | LADU - DO MODILITY TOOLS M | y 📷 Sutor | turo - truoget 🧳 Hascheck | UEET Monitoring | 412 PMIAC V2218        | Cer | t scannig 100i | v      | unceshotthr/ | Uner St.   | And Logoed Inc. | Marten MAJOENIC - N | wheek [ Log o | at 11 Legal Active Turns - Cond                                                                                                    |
|----------------------------------------------------------------------------------------|----------------------------|-----------|---------------------------|-----------------|------------------------|-----|----------------|--------|--------------|------------|-----------------|---------------------|---------------|----------------------------------------------------------------------------------------------------|
| European Commission<br>Mobility toolol Agency for<br>ome Project List<br>t of Projects | r Mobility and EU Progra   | mmes Agen | cija za mobilnost i progr | imme Euopske u  | nije (AMPEU)           |     |                |        |              |            |                 |                     |               | 0431 - English<br>14444 - English<br>10511 - English<br>10511 - English<br>10511 - English<br>10512 - Grand<br>10522 - Grand<br>10521 - English<br>10511 - English<br>10511 - English<br>10511 - English<br>10511 - English<br>10511 - English<br>10512 - Spanit |
| rant Agreement No.                                                                     |                            | Call Year |                           | Action Type     |                        |     | Project        | Status |              |            |                 |                     | $\leq$        | PRO1 - Deglets<br>PRO1 - Fanetak<br>PRO1 - Cargina<br>PRO1 - Cargina<br>PRO1 - Francis<br>PRO1 - English                                                                                                    |
|                                                                                        |                            | 2014      | •                         | All             |                        | •   | All            |        |              |            |                 | •                   | /             | Searc and Depart                                                                                                    |
| 🕼 🐑 📻 📑 Search:                                                                        |                            |           |                           |                 |                        |     |                |        |              |            |                 | /                   | /             | Show 50 • entries<br>Showing 0 to 0 of 0 e                                                                                                    |
|                                                                                        |                            |           |                           |                 |                        |     | fludget        |        | Particip     | ant Report |                 |                     |               |                                                                                                    |
| rant Agreement No. Natio                                                               | sal ID Call                | Year      | Action Type               | PIC No.         | Legal Name             |     | AWA            | DEC    | DOP          | REQ        | SUB             | Project             |               | Updated on                                                                                                    |
|                                                                                        |                            |           |                           | No              | matching records found |     |                |        |              |            |                 |                     |               |                                                                                                    |
|                                                                                        |                            |           |                           |                 |                        |     |                |        |              |            |                 |                     |               |                                                                                                    |
|                                                                                        |                            |           |                           |                 |                        |     |                |        |              |            |                 |                     |               |                                                                                                    |

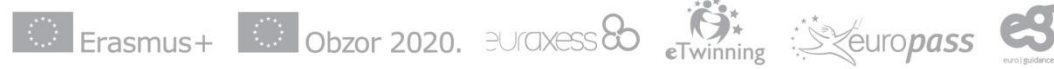

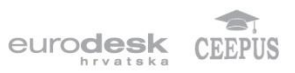

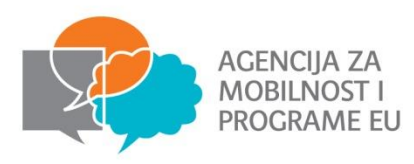

- Sljedeći korak je izrada Završnog izvješća
- Izvješće je potrebno generirati
- Generiranje završnog izvješća nije isto što i "submitanje". Izvješće je potrebno prvo generirati, narativno ga ispuniti pa tek onda finalno "submitati"

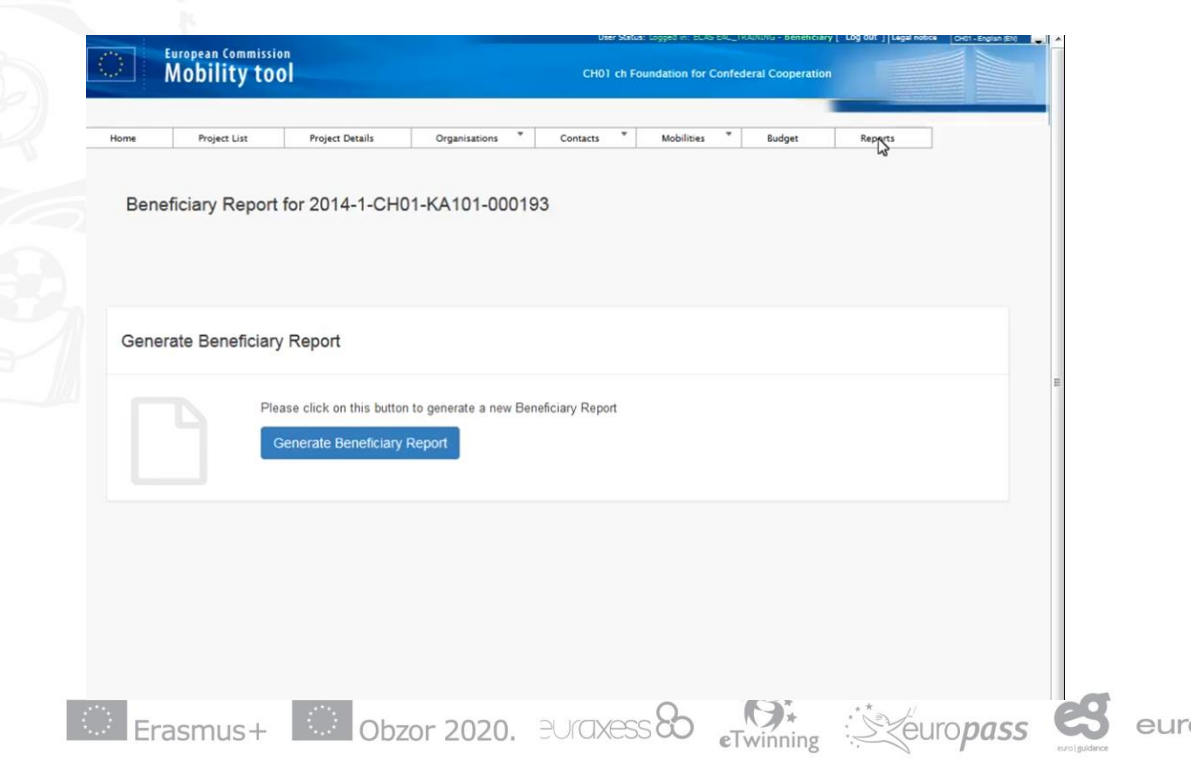

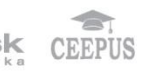

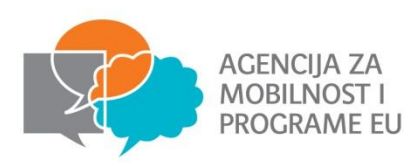

|                                                                        | European Commission<br>Mobility too                                                                                                    |           |                                                                                                    |                                                                                                    | сно                                                                                                    | 1 ch Foundation for Confedera                                                                                                    | al Cooperation                                                                             |                                                                                |
|------------------------------------------------------------------------|----------------------------------------------------------------------------------------------------|-----------|----------------------------------------------------------------------------------------------------|----------------------------------------------------------------------------------------------------|----------------------------------------------------------------------------------------------------|----------------------------------------------------------------------------------------------------|--------------------------------------------------------------------------------------------|--------------------------------------------------------------------------------|
| e                                                                      | Project List                                                                                                    | Project I | Details                                                                                                    | Organisations                                                                                                    | * Contacts                                                                                                    | Mobilities                                                                                                    | Budget R                                                                                   | eports                                                                         |
| ) draft<br>return t<br>. Conte                                         | saved a few seconds ago<br>not ready for submission<br>o report page - print draft<br>ext<br>of Summary                                                                     | ·         | 2. Project summu<br>Please provide<br>Please recall t<br>publications o<br>Programme G<br>The main eler<br>of undertaken<br>Please be con | ect Summa<br>any: this section sum<br>e a short summary o<br>that this section (or p<br>when giving inform<br>uide on disseminati<br>ments to be mentior<br>activities; results an<br>noise and clear. | fyour project upon oo<br>fyour project upon oo<br>part of ii] may be used<br>on guidelines).<br>ned are: context/backg<br>d impact attained; if n | nd the organisations involved as p<br>mpletion.<br>by the European Commission, Ex<br>I project. It will also feed the Eraso<br>round of the project; objectives; ni<br>elevant, longer-term benefits. | artners;<br>ecutive Agency or Natio<br>mus+ Dissemination Plat<br>umber and type/profile o | nal Agencies in their<br>form (see annex III of<br>of participants; descriptio |
| nisa                                                                   | intion of the Project                                                                                                    | ~         |                                                                                                    |                                                                                                    |                                                                                                    |                                                                                                    |                                                                                            |                                                                                |
| ganisi<br>Desor<br>Imple<br>Activi                                     | iption of the Project<br>mentation of the Project                                                                                                    | *         | 3. Sum                                                                                                    | nmary of pa                                                                                                    | irticipating o                                                                                                    | ganisations                                                                                                    |                                                                                            |                                                                                |
| Desor<br>Imple<br>Activi<br>Partic                                     | tions<br>iption of the Project<br>mentation of the Project<br>ties<br>ipants' Profile                                                                                       | ~         | 3. Sum                                                                                                    | nmary of pa                                                                                                    | PIC of the<br>Organisation                                                                                                    | rganisations                                                                                                    | Country of the<br>Organisation                                                             | Type of<br>Organisation                                                        |
| . Descr<br>. Descr<br>. Imple<br>. Activi<br>. Partic<br>. Learn       | itions<br>iption of the Project<br>mentation of the Project<br>ties<br>ipants' Profile<br>ing Outcomes and Impact                                                           |           | 3. Sum<br>Role of th<br>Applicant Or                                                                                                    | nmary of pa<br>he Organisation<br>ganisation                                                                                                    | PIC of the<br>Organisation<br>952497030                                                                                                    | rganisations<br>Name of the Organisation<br>AMVAC AG                                                                                                    | Country of the<br>Organisation<br>Switzerland                                              | Type of<br>Organisation<br>Other                                               |
| Desor<br>Imple<br>Activi<br>Partic<br>Learn<br>Disser                  | iptions<br>iption of the Project<br>mentation of the Project<br>ties<br>ipants' Profile<br>ing Outcomes and Impact<br>mination of Project Results                           | -         | 3. Sum<br>Role of th<br>Applicant Or<br>Partner Orga                                                                                      | nmary of pa<br>he Organisation<br>ganisation<br>inisation                                                                                                    | PIC of the<br>Organisation<br>952497030<br>999948169                                                                                              | Name of the Organisation           AMVAC AG           AGILENT TECHNOLOGIES           BELGIUM NV                                                                                                    | Country of the<br>Organisation<br>Switzerland<br>Belgium                                   | Type of<br>Organisation<br>Other<br>Other                                      |
| anisa<br>Descr<br>Imple<br>Activi<br>Partic<br>Learn<br>Disser<br>Futu | tions<br>iption of the Project<br>mentation of the Project<br>ties<br>ipants' Profile<br>ing Outcomes and Impact<br>mination of Project Results<br>re Plans and Suggestions |           | 3. Sum<br>Role of th<br>Applicant Or<br>Partner Orga<br>Partner Orga                                                                      | nmary of pa<br>he Organisation<br>ganisation<br>inisation                                                                                                    | PIC of the<br>Organisation<br>952497030<br>999948169<br>997162532                                                                                 | Image: Second state         Second state           Name of the Organisation         AMVAC AG           AGILENT TECHNOLOGIES         BELGIUM NV           AIDE A LA DECISION         ECONOMIQUE SA     | Country of the<br>Organisation<br>Switzerland<br>Belgium<br>Belgium                        | Type of<br>Organisation<br>Other<br>Other<br>Other                             |

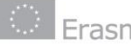

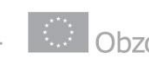

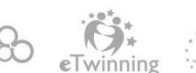

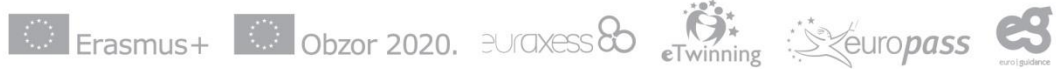

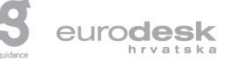

![](_page_23_Picture_8.jpeg)

![](_page_24_Picture_0.jpeg)

- Izvješće je moguće ispravljati, mijenjati, dopunjavati dok izvješće nije "submitano"
- Nakon što je izvješće "submitano" nisu moguće promjene dok djelatnici agencije ne "otključaju" projekt

| Home | Project List                         | Project Details              | Organisations             | Contacts                     | Mobilities | Budget Reports |           |   |
|------|--------------------------------------|------------------------------|---------------------------|------------------------------|------------|----------------|-----------|---|
| Bene | ficiary Repor                        | t for 2014-1-CH(             | 01-KA101-0001             | 93<br>Submission in progress | Submitted  | NA Validated   | Finalised |   |
|      |                                      |                              |                           |                              |            |                |           |   |
|      |                                      |                              |                           |                              |            |                |           |   |
|      | D                                    | raft available (read         | ly for submission         | )                            |            |                |           |   |
|      | Ве                                   | neficiary Report saved 3 min | utes ago by ECAS EAC_TR   | AINING                       |            |                |           |   |
|      |                                      | Continue editing Draft Re    | lease Draft               |                              |            |                |           |   |
|      |                                      |                              |                           |                              |            |                |           |   |
|      |                                      |                              |                           |                              |            |                |           | E |
|      | Final Report creat<br>Request ID 801 | ed 21 minutes ago            |                           |                              |            |                |           |   |
|      |                                      |                              |                           |                              |            |                |           |   |
|      | a few seconds ago                    | File TEST.docx has been atta | iched by ECAS EAC_TRAININ | (G (beneficiary)             |            |                |           |   |
|      | 1 minutes ago                        | biant by condicate_monit     | (ournationally)           |                              |            |                |           |   |
|      |                                      |                              |                           |                              |            |                |           |   |
|      |                                      |                              |                           |                              |            |                |           |   |
|      |                                      |                              |                           |                              |            |                |           |   |
|      |                                      |                              |                           |                              |            |                |           |   |

![](_page_24_Picture_5.jpeg)

![](_page_24_Picture_6.jpeg)

![](_page_24_Picture_7.jpeg)

![](_page_25_Picture_0.jpeg)

#### Deklaracija časti

Nakon što su sva polja u narativnom dijelu završnog izvješća popunjena odaberite "Start submiting process" – zatim je potrebno učitati PDF deklaracije časti, isprintati, potpisati i potpisanu verziju skenirati i priložiti

| Hobility too                                 | c                                                              | 101 ch Foundation for Confederal Cooperation          |  |
|----------------------------------------------|----------------------------------------------------------------|-------------------------------------------------------|--|
| me Project List                              | Project Details Organisations * Contact                        | s <sup>v</sup> Mobilities <sup>v</sup> Budget Reports |  |
| D draft saved 2 days ago                     | Beneficiary Declaration of Honou                               | r and Signature                                       |  |
| Start Submission Process                     | Please download the following PDF, fulfill it and upload it as | an annex Download PDF                                 |  |
| return to report page · print draft          | List of uploaded files                                         |                                                       |  |
| 1. Context                                   | TEST.docx                                                      | ×                                                     |  |
| 2. Project Summary                           | 0.01 Mb 2 days ago mark as container of dec                    | aration of honour                                     |  |
| 3. Summary of participating<br>organisations | Add more files                                                 |                                                       |  |
| 4. Description of the Project                | ×                                                              |                                                       |  |
| 5. Implementation of the Project             | Select File                                                    |                                                       |  |
| 6. Activities                                | ~                                                              | Next Step >                                           |  |
| 7. Participants' Profile                     | DECLARATION OF HONOUR DATA PROTECTION NOTICE                   | CHECKLIST CONFIRM SUBMISSION                          |  |
| 8. Learning Outcomes and Impact              | Grant Agreement Number                                         | 2014-1-0401-66101-000193                              |  |
| 9. Dissemination of Project Results          | Project Title                                                  | Project Title KA1 KA101 A 1.06                        |  |
| 10. Future Plans and Suggestions             | Project Aaronym                                                |                                                       |  |
| 11. Budget                                   | Project Start Date (dd-mm-yyyy)                                | 09/12/2013                                            |  |
|                                              | Project End Date (dd-mm-www)                                   | 00102015                                              |  |

Erasmus+ Obzor 2020. EUraxess & Keuropass

![](_page_25_Picture_5.jpeg)

![](_page_26_Picture_0.jpeg)

- Nakon podnošenja završnog izvješća pristup sustavu Mobility Tool+ će biti ograničen. Imat ćete mogućnost čitanja podataka, ali ne i njihovog prepravljanja
- Sve stranice projekta će saržavati sljedeću poruku:

![](_page_26_Picture_4.jpeg)

![](_page_26_Picture_5.jpeg)

![](_page_26_Picture_6.jpeg)

![](_page_26_Picture_7.jpeg)

![](_page_26_Picture_8.jpeg)

![](_page_26_Picture_9.jpeg)

![](_page_26_Picture_10.jpeg)

![](_page_27_Picture_0.jpeg)

# Hvala na pozornosti!

# Pitanja?

![](_page_27_Picture_3.jpeg)

![](_page_27_Picture_4.jpeg)

![](_page_27_Picture_5.jpeg)

![](_page_27_Picture_6.jpeg)

![](_page_27_Picture_7.jpeg)

![](_page_27_Picture_8.jpeg)